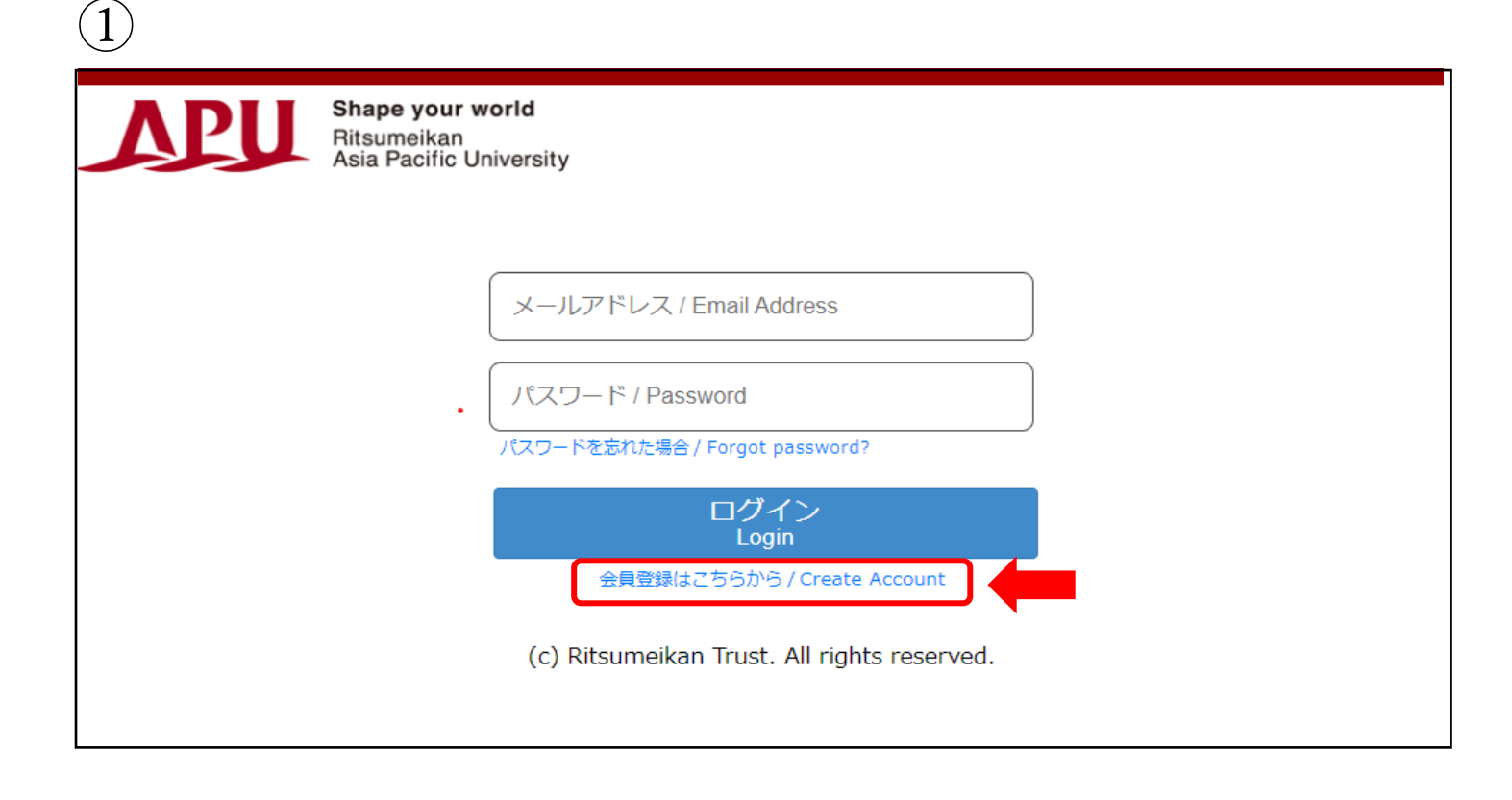

「会員登録はこちらから」をクリックして登録画面へお進みください。

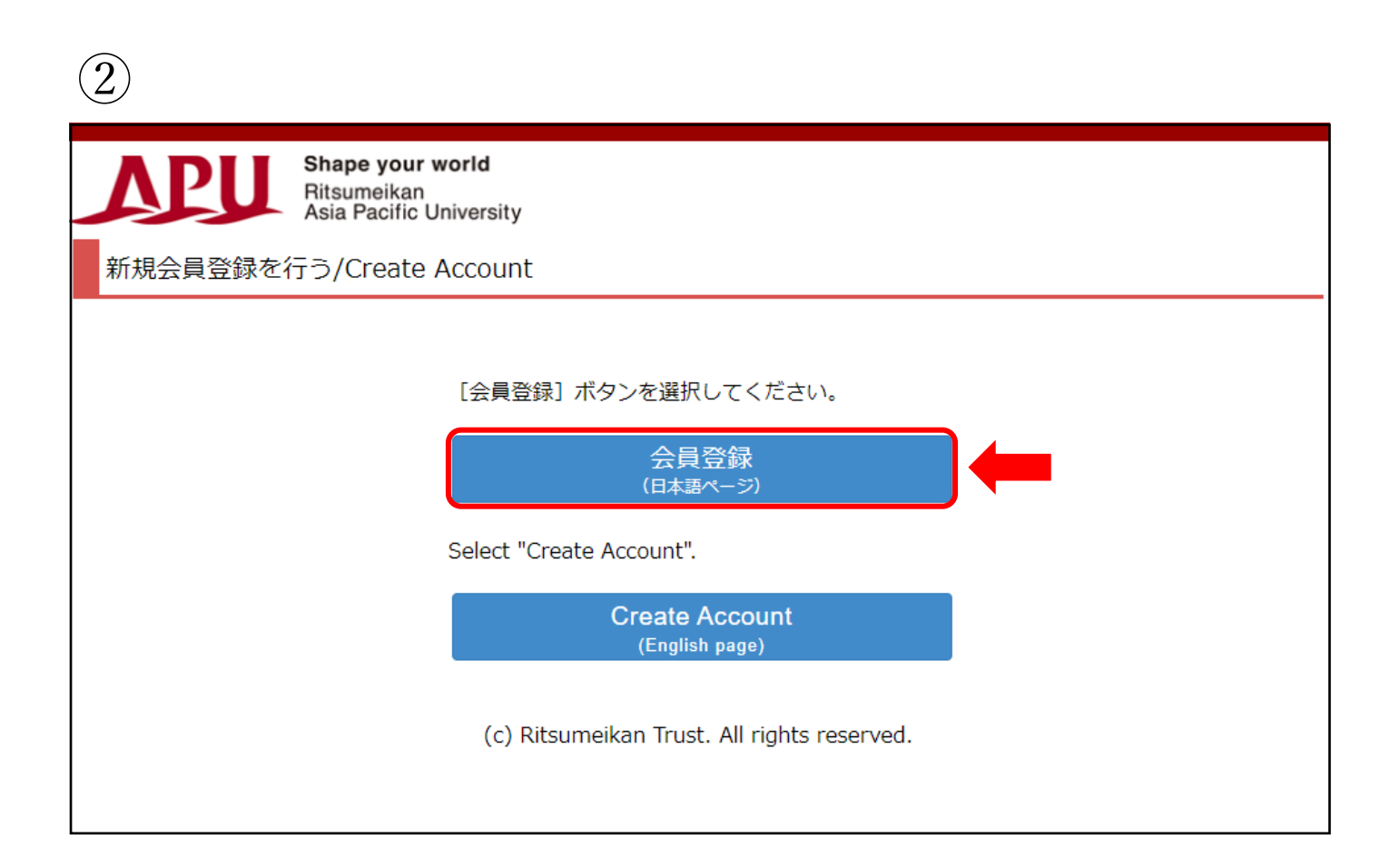

| 3                                                                                                    |
|----------------------------------------------------------------------------------------------------|
| Shape your world Account :   Ritsumeikan Name :   Asia Pacific University [SVE10FA] [PR]                                                                                                    |
| 利用規約確認 利用申込豐録 完了                                                                                                    |
| 利用規約および個人情報の取り扱い                                                                                                    |
| 利用規約を読み、内容に同意される方は「同意する」にチェックを入れて[利用申込登録に進む >]ボタンを押してください。                                                                                                    |
| RISING-FDCの個人情報の取り扱いについて                                                                                                    |
| 「RISING-FDC」(以下、「本サービス」という。)は、学校法人立命館および各設置学校が実施運営する各種のプログラム、イベント、セミナー、ア<br>ンケート等(以下、「プログラム等」という。)の告知、募集(申請、回答)、運営をおこなうことを目的としたサービスの総称です。                                                      |
| サービス利用者は、それぞれのプログラム等に応じ、ログインIDの取得・基本項目・その他必要な情報を登録することにより、プログラム等への申請・<br>回答が可能になります。                                                                                                    |
| 本サービスを通じて登録された個人情報は、「学校法人立命館個人情報保護規程」、「学校法人立命館個人情報保護基本方針」、「学校法人立命館プラ<br>イバシーポリシー」、「個人情報保護法に基づく公表事項」にもとづき適正に管理し、本サービスおよびプログラム等の目的以外には利用いたしませ<br>ん。                                              |
| O本サービスおよびプログラム等で管理する情報<br>本サービスは、利用者本人を特定することを目的とする氏名、メールアドレス(以下、基本項目という。)を登録した場合、学校法人立命館として管理<br>および利用いたします。<br>また、基本項目以外の項目(以下、「個別項目」という。)は、学校法人立命館での各プログラム等の運営等に必要な項目に限定して収集および管理い<br>たします。 |
| ○登録の有効期限<br>最終ログイン日付より3年間アクセスがなければ、登録を抹消いたします。                                                                                                    |
| ○登録情報の取り扱いについて<br>個人情報はじめ登録された情報の取り扱いに対するお問合せについては、ご希望のプログラム事務局へお願いします。                                                                                                    |
| ● 同意する ○ 同意しない                                                                                                    |
| 中止 利用申込登録に進む >                                                                                                    |
|                                                                                                    |

内容をご確認後、「利用申込登録に進む」を押してください。

| Shape your world   Ritsumeikan   Asia Pacific University   利用規約確認   利用申込登録                                                                                                    | Account :<br>Name :<br>[SVE10FB] [PR] |
|----------------------------------------------------------------------------------------------------|---------------------------------------|
| 利用申込登録                                                                                                    |                                       |
| RISING-FDCに登録するためには、個人のメールアドレスが必要です。<br>メールアドレスを入力してください。                                                                                                    |                                       |
| * 印は入力必須項目です。                                                                                                    |                                       |
| メールアドレス(登録用) *                                                                                                    |                                       |
| メールアドレス(確認用) *                                                                                                    |                                       |
| ■RISING-FDCへの登録について                                                                                                    |                                       |
| メールアドレス入力後、 [登録申請] ボタンを押してください。<br>メールアドレス登録申請後、立命館アジア太平洋大学から会員登録のためのメールが届きます。<br>届いたメール内のURLから、会員登録に必要な情報を登録すればRISING-FDCへの登録が完了します。<br>※ドメイン指定受信を設定されている方は「ritsumei.ac.jp」を受信できるように設定してください。 |                                       |
| く 利用規約確認に戻る 登録申請                                                                                                    |                                       |

(4)

「登録申請」をしますと、入力いただいたメールアドレス宛に【学校法人立命館「RISING-FDC 会員」登録申請受 付メール】が届きますので、そのメールにある URL より本登録をお願いいたします。

本登録完了後、再度、APU 国内学生保護者会 HP の「お申込みはこちら」をクリックしてください。 ご登録いただいたメールアドレスとパスワードでログインいただき、参加のお申込みをお願いいたします。

| 5   |                                                                               |
|-----|-------------------------------------------------------------------------------|
| APU | <b>Shape your world</b><br>Ritsumeikan<br>Asia Pacific University             |
|     | メールアドレス / Email Address<br>パスワード / Password<br>パスワードを忘れた場合 / Forgot password? |
|     | ログイン<br>Login                                                                 |
|     | 会員登録はこちらから / Create Account<br>(c) Ritsumeikan Trust. All rights reserved.    |
|     |                                                                               |